# **GESTION DES RECURRENCES DANS SOCIEL.NET**

Une liste des récurrences est désormais disponible dans le menu Planning :

| 🗑 Salarié 🔞 Usager 💈         | Basculer/ P | rolonger des Récurrences 👻 🗙 Supprimer 🖕                                                                              |    |
|------------------------------|-------------|----------------------------------------------------------------------------------------------------|----|
| 🔟 Planning                   | Basculer s  | sur une autre PEC                                                                                                    | ×  |
| Outils du planning           | Basculer s  | sur un autre Contrat de Travail                                                                                       |    |
| Liste des heures             | Prolonger   | / Réduire la récurrence 10 à 00:00 v au dim. 26 déc. 2010 à 23:59 v Pachercher les récurrences                        |    |
| Recherche de disponibilité   |             | Salarié 🔍 < Tous les salariés > 🔹 🕨 Usager 🔍 < Tous les usagers > 🔹 🕨 Etablissement 🔌 < Tous les établissements > 🔹 🕨 |    |
| 🚮 Recherche de conflits      |             |                                                                                                    |    |
| 🔹 Récapitulatif hebdomadaire |             | Cliquez ici pour ajouter un filtre                                                                                    |    |
| C Liste des récurrences      | =           | Déplacer l'en tête de colonne ici pour grouper la liste par celle-ci                                                  |    |
| Rechercher un planning       |             | Date de dé   Date de fin   Heures   Description   Contrat de Travail   No Contrat   Dossier   No Dossie               | er |
| 💿 Salarié 💿 Usager           |             |                                                                                                    |    |

Les objectifs de cette nouvelle liste sont les suivants :

- Avoir une liste précise des récurrences saisies pour un usager ou un salarié, ou celles qui se terminent a une date donnée etc ...
- Pouvoir basculer une liste de récurrences sur une nouvelle PEC en cas de renouvellement. Les récurrences seront séparées en deux à une date donnée. Les exceptions sont conservées.
- Pouvoir basculer une liste de récurrences sur un nouveau contrat de travail d'un salarié ou sur un autre salarié. Les récurrences sont séparées en deux à une date donnée. Les exceptions sont conservées.
- Pouvoir prolonger une liste de récurrences : changement de la date de début ou de la date de fin. Les récurrences sont modifiées.

#### **OPTION : BASCULE DES RECURRENCES SUR UNE AUTRE PEC**

- Sélectionner la liste des récurrences à basculer sur une autre PEC dans la liste des récurrences. La sélection ne doit comporter que des PEC identiques.
- Cliquer sur l'option « Basculer / Prolonger des récurrences Basculer sur une autre PEC » au niveau de la barre de menu.

| C.G. AIDE S                                                                          | OCIALE (Fin : 20                                                              | 10/12),                                                           | 10h/Mois, Heure(s) prestataire Aide Ménagère, AIDE A DO                                                              | MICILE (du 20/1 | 2/09 au 31/12/10, 0 🔻 |
|--------------------------------------------------------------------------------------|-------------------------------------------------------------------------------|-------------------------------------------------------------------|----------------------------------------------------------------------------------------------------|-----------------|-----------------------|
| Liste des Ré                                                                         | currences à bas                                                               | culer                                                             |                                                                                                    |                 |                       |
| Date Dé                                                                              | but   Date Fin                                                                |                                                                   | Description                                                                                                    | Salarié         | Usager                |
| ☑ 10/05/2                                                                            | 010 27/12/2                                                                   | 010                                                               | De 14:00 à 16:30 (2.5 heures), le lundi, toutes les semai                                                            | AAA Annie       | BBBBB                 |
| - Julia PEC -                                                                        |                                                                               |                                                                   |                                                                                                    |                 |                       |
| C.G. AIDE SC<br>A partir du<br>Liste des Réc<br>Date Début                           | OCIALE (Fin : 20<br>samedi 1<br>urrences qui vo<br>  Date Fin                 | 11/12),<br>janvier<br>nt être m<br>  Desc                         | 10/Mois, AIDE A DOMICILE (du 01/01/11 au 31/12/11, 0<br>2011 -<br>odifiées<br>xiption                                | ▼<br>  Salarié  | Usager                |
| C.G. AIDE SC<br>A partir du [<br>Liste des Réc<br>Date Début                         | DCIALE (Fin : 20<br>samedi 1<br>urrences qui vo<br>  Date Fin                 | )11/12),<br>janvier<br>nt être m<br>  Desc                        | 10/Mois, AIDE A DOMICILE (du 01/01/11 au 31/12/11, 0<br>2011 -<br>odifiées<br>xiption<br>Aucun Enregistrement        | ▼<br>Salarié    | Usager                |
| C.G. AIDE SC<br>A partir du [<br>Liste des Réc<br>Date Début                         | DCIALE (Fin 20<br>samedi 1<br>urrences qui vo<br>Date Fin<br>urrences qui vo  | )11/12),<br>janvier<br>nt être m<br>  Desc                        | 10/Mois, AIDE A DOMICILE (du 01/01/11 au 31/12/11, 0<br>2011 -<br>odifiées<br>xiption<br>Aucun Enregistrement<br>ées | v Salarié       | Usager                |
| C.G. AIDE SC   A partir du   Liste des Réc   Date Début   Liste des Réc   Date Début | DCIALE (Fin 120<br>samedi 1<br>urrences qui vo<br>Date Fin<br>urrences qui vo | 11/12),<br>janvier<br>nt être m<br>  Desc<br>nt être cr<br>  Desc | 10/Mois, AIDE A DOMICILE (du 01/01/11 au 31/12/11, 0<br>2011 -<br>odifiées<br>xiption<br>Aucun Enregistrement<br>ées | v Salarié       | Usager                |

- Cocher les récurrences à basculer,
- Choisir la nouvelle PEC sur laquelle on veut faire la bascule,
- Choisir la date à laquelle on veut faire la bascule.
- Vérifier la liste des récurrences qui vont être modifiées : aucune s'il n'y a pas de chevauchement au niveau des PEC. Sinon, les anciennes récurrences vont se terminer la veille de la date de la bascule.
- Vérifier la liste des récurrences qui vont être créées sur la nouvelle PEC.
- Cliquer sur OK.

### OPTION : BASCULE DES RECURRENCES SUR UN AUTRE CONTRAT DE TRAVAIL

- Sélectionner la liste des récurrences à basculer sur un autre Contrat dans la liste des récurrences. La sélection ne doit comporter que des Contrats identiques.
- Cliquer sur l'option « Basculer / Prolonger des récurrences Basculer sur un autre Contrat de travail » au niveau de la barre de menu.

| Basculer les ré                                                                                                    | currences du co                                                                                                    | ntrat de travail                                                                                                    |                      |                                              |
|----------------------------------------------------------------------------------------------------|----------------------------------------------------------------------------------------------------|----------------------------------------------------------------------------------------------------|----------------------|----------------------------------------------|
| AAA Annie - C                                                                                                    | ontrat Personne                                                                                                    | d'intervention - Employeur ASSOCIATION AIDE A DOMICILE                                                                                                    | FCO                  | -                                            |
| Liste des Réc                                                                                                    | urrences à basc                                                                                                    | uler                                                                                                    |                      |                                              |
| Date Dél                                                                                                    | out   Date Fin                                                                                                    | Description                                                                                                    | Salarié              | Usager                                       |
| ☑ 10/05/20                                                                                                    | 10 27/12/20                                                                                                    | 10 De 14:00 à 16:30 (2.5 heures), le lundi, toutes les sema                                                                                                    | AAA Annie            | BBBBB                                        |
| Sur le contrat                                                                                                    | de travail                                                                                                    | rsonnel d'intervention - Employeur ASSOCIATION AIDE A DO                                                                                                    | ۸۱۲ - Cha            | nger de salarié                              |
| Sur le contrat<br>CCCCCCCCIN<br>A partir du                                                                             | de travail                                                                                                    | rsonnel d'Intervention - Employeur ASSOCIATION AIDE A DO<br>cembre 2010 •                                                                                                    | 개 · Q Cha            | nger de salarié                              |
| Sur le contrat<br>CCCCCCCC N<br>A partir du<br>Liste des Réc<br>Date Début                                              | de travail                                                                                                    | rsonnel d'Intervention - Employeur ASSOCIATION AIDE A DO<br>cembre 2010 🔹                                                                                                    | III ▼                | nger de salarié                              |
| Sur le contrat<br>CCCCCCCC N<br>A partir du<br>Liste des Réc<br>Date Début<br>10/05/2010                                | de travail<br>larie - Contrat Pe<br>lundi 20 dé<br>imences qui von<br>Date Fin<br>13/12/2010                                  | rsonnel d'Intervention - Employeur ASSOCIATION AIDE A DO<br>cembre 2010 -<br>t être modifiées<br>Description<br>Des 14:00 à 16:30 (2.5 heures), le lundi, toutes les semaines                | Salarié<br>AAA Annie | nger de salarié                              |
| Sur le contrat<br>CCCCCCCC N<br>A partir du<br>Liste des Réc<br>Date Début<br>10/05/2010<br>Liste des Réc               | de travail<br>larie - Contrat Pe<br>lundi 20 dé<br>urrences qui von<br>Date Fin<br>13/12/2010<br>urrences qui von             | rsonnel d'Intervention - Employeur ASSOCIATION AIDE A DO<br>cembre 2010 *<br>têtre modifiées<br>Description<br>De 14:00 à 16:30 (2.5 heures), le lundi, toutes les semaines<br>t être crées  | Salarié<br>AAA Annie | nger de salarié<br>Usager<br>BBBBB           |
| Sur le contrat<br>cccccccc N<br>A partir du<br>Liste des Réc<br>Date Début<br>10/05/2010<br>Liste des Réc<br>Date Début | de travail<br>larie - Contrat Pe<br>lundi 20 dé<br>irrences qui von<br>Date Fin<br>13/12/2010<br>irrences qui von<br>Date Fin | rsonnel d'Intervention - Employeur ASSOCIATION AIDE A DO<br>cembre 2010 •<br>t être modifiées<br>Description<br>De 14:00 à 16:30 (2.5 heures), le lundi, toutes les semaines<br>t être crées | Salané               | nger de salarié<br>Usager<br>BBBBB<br>Usager |

- Cocher les récurrences à basculer,
- Choisir le nouveau contrat du salarié sur lequel on veut faire la bascule ou
- Choisir un autre salarié en cliquant sur le bouton « Changer de salarié », puis son contrat de travail s'il en a plusieurs.
- Choisir la date à laquelle on veut faire la bascule.
- Vérifier la liste des récurrences qui vont être modifiées : les anciennes récurrences vont se terminer la veille de la date de la bascule.
- Vérifier la liste des récurrences qui vont être créées sur le nouveau contrat.
- Cliquer sur OK

# **OPTION : PROLONGER / REDUIRE LA RECURRENCE**

- Sélectionner la liste des récurrences à prolonger.
- Cliquer sur l'option « Basculer / Prolonger des récurrences Prolonger / réduire la récurrence» au niveau de la barre de menu. Pas de contraintes sur les récurrences sélectionnées.

- Si l'on veut modifier la date de début, cliquer sur « Modifier la date de début » et saisir la nouvelle date de début.
- Si l'on veut modifier la date de fin, cliquer sur « Modifier la date de fin » et saisir la nouvelle date de fin.
- Les récurrences seront alors modifiées. Les dates seront réajustée en fonction des date de début et fin de PEC et contrat.

| 🖳 Modifier la plage de périodicité | ſ |
|------------------------------------|---|
| Plage de périodicité               |   |
| OK Annuler                         |   |

*Attention* : il faudra penser à changer les dates de fin de PEC avant (nouvelle option disponible au niveau de la liste des PEC », sinon la prolongation des récurrences n'aura aucun effet car la date de fin se remettra automatiquement à la date de fin de PEC, ou du contrat de travail si celle si est inférieure.

# DEUX AUTRES POINTS D'ACCES AUX BASCULES DES RECURRENCES :

• Fiche Dossier - onglet « PEC, Contrats de prestations » : pour basculer sur une nouvelle PEC. Option disponible au niveau du bouton « Basculer des Recurrences ». Se positionner sur la PEC d'origine avant.

| Accueil           | 🤱 Liste des us | agers 🙎        | Usager N°:   | 001569 ^^ BI | BBBB         | Dossier BBBBB    |             |                |              | ×                                  |
|-------------------|----------------|----------------|--------------|--------------|--------------|------------------|-------------|----------------|--------------|------------------------------------|
| Créé le 20/12/201 | .0 14:16:11 p  | oar admingi, I | Modifié le   | 20/12/2010   | ) 14:29:12   | par admingi      |             |                |              |                                    |
| informations P    | aramétrage     | 🛓 PEC, Contra  | ts de presta | tions Fiche  | e de mission | Frais de gestion | Historique  | Commenta       | ire(s)       |                                    |
| Contrat de presta | ation          |                |              |              |              | Financement      |             |                |              | Nouveau contrat                    |
| Etat 🔺            | Date début     | Date de fin    | Accord       | Numéro       | Active -     | Financeur 🔺      | Part usager | Taux financeur |              | de prestation                      |
| 🗄 🕑 Acce          | 20/12/2009     | 31/12/2010     | 10/mois      | 0015690      | V            | C.G. AIDE SOCI   | 5 €/h       | 17.5 €/h       |              | Modifier le contrat                |
| 🗄 🕝 En att        | 01/01/2011     | 31/12/2011     | 10/mois      | 0015690      |              | C.G. AIDE SOCI   | 2 €/h       | 17.5 €/h       |              | de prestation                      |
|                   |                |                |              |              |              |                  |             |                | $\mathbf{i}$ | Supprimer contrat<br>de prestation |
|                   |                |                |              |              |              |                  |             |                |              | 🕑 Changer l'état 🔹                 |
|                   |                |                |              |              |              |                  |             |                |              | $\mathbf{\lambda}$                 |
|                   |                |                |              |              |              |                  |             |                |              | Basculer des<br>récurrences        |
|                   |                |                |              |              |              |                  |             |                |              |                                    |

• Fiche Salarié - onglet « Contrat de travail » : pour basculer sur un nouveau contrat de travail. Option disponible dans la barre de menu. Se positionnant sur le contrat d'origine avant.

| - Sociel5]               |                                                |                     | and the second         |                 |                      |                            |
|--------------------------|------------------------------------------------|---------------------|------------------------|-----------------|----------------------|----------------------------|
|                          |                                                |                     |                        |                 |                      |                            |
| nregistrer et fermer 🛛 🕄 | ; Actualiser 👳 Annuler 🛃 Archiver              | 1                   | 🖉 Nouveau contrat      | 🕶 🗊 Planning    | 🕍 Heures Réalisées   | O Basculer des récurrences |
| Accueil                  | Liste des salariés 2 Salarié N°:               | 000339 ^^ AAA Annie |                        |                 |                      |                            |
| Créé le 20/12/20         | 10 14:13:53 par admingi                        |                     |                        |                 |                      |                            |
| 👗 Etat civil [ 🕅         | Infos. complémentaires 🛛 🌳 Mobilité            | Contrats de travail | 🔓 Indisponibilités 🛛 🗄 | Base Documentai | ire 🚫 Commentaire(s) |                            |
| Déplacer l'en-tête       | de colonne ici pour grouper la liste par celle | HCI                 |                        |                 |                      |                            |
| Employeur                | Type de contrat                                | Fonction            | Date d'emba            | uche            | Fin de contrat       | Archivé                    |